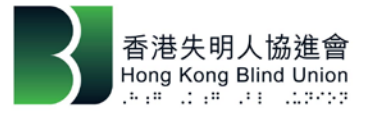

## 點寫易輸入法 (macOS 版) 安裝指南

 於<u>本會網頁</u>下載.pkg 安裝程式檔到電腦並打開安裝程式·安裝程式會引導 完成安裝所需步驟·按下"繼續"按鈕開始。

| •••                                                                        | 安裝「EasyDots 2.0.0」     ○     ○     ○     □     □     □     □     □     □     □     □     □     □     □     □     □     □     □     □     □     □     □     □     □     □     □     □     □     □     □     □     □     □     □     □     □     □     □     □     □     □     □     □     □     □     □     □     □     □     □     □     □     □     □     □     □     □     □     □     □     □     □     □     □     □     □     □     □     □     □     □     □     □     □     □     □     □     □     □     □     □     □     □     □     □     □     □     □     □     □     □     □     □     □     □     □     □     □     □     □     □     □     □     □     □     □     □     □     □     □     □     □     □     □     □     □     □     □     □     □     □     □     □     □     □     □     □     □     □     □     □     □     □     □     □     □     □     □     □     □     □     □     □     □     □     □     □     □     □     □     □     □     □     □     □     □     □     □     □     □     □     □     □     □     □     □     □     □     □     □     □     □     □     □     □     □     □     □     □     □     □     □     □     □     □     □     □     □     □     □     □     □     □     □     □     □     □     □     □     □     □     □     □     □     □     □     □     □     □     □     □     □     □     □     □     □     □     □     □     □     □     □     □     □     □     □     □     □     □     □     □     □     □     □     □     □     □     □     □     □     □     □     □     □     □     □     □     □     □     □     □     □     □     □     □     □     □     □     □     □     □     □     □     □     □     □     □     □     □     □     □     □     □     □     □     □     □     □     □     □     □     □     □     □     □     □     □     □     □     □     □     □     □     □     □     □     □     □     □     □     □     □     □     □     □     □     □     □     □     □     □     □     □     □     □     □     □     □     □     □     □     □     □     □     □     □     □     □     □     □     □     □     □     □     □     □ |  |
|----------------------------------------------------------------------------|----------------------------------------------------------------------------------------------------|--|
|                                                                            | 歡迎使用「EasyDots 2.0.0」安裝程式                                                                                                    |  |
| <ul> <li>簡介</li> <li>選取目標</li> <li>安裝類型</li> <li>安裝</li> <li>摘要</li> </ul> | 將會引導你完成安裝此軟件的所需步驟。                                                                                                    |  |
|                                                                            | 返回 繼續                                                                                                    |  |

2. 選取要安裝軟件的磁碟並按下"繼續"按鈕。

| •••                                              | 安裝「EasyDots 2.0.0」     ○     ○     ○     ○     □     □     □     □     □     □     □     □     □     □     □     □     □     □     □     □     □     □     □     □     □     □     □     □     □     □     □     □     □     □     □     □     □     □     □     □     □     □     □     □     □     □     □     □     □     □     □     □     □     □     □     □     □     □     □     □     □     □     □     □     □     □     □     □     □     □     □     □     □     □     □     □     □     □     □     □     □     □     □     □     □     □     □     □     □     □     □     □     □     □     □     □     □     □     □     □     □     □     □     □     □     □     □     □     □     □     □     □     □     □     □     □     □     □     □     □     □     □     □     □     □     □     □     □     □     □     □     □     □     □     □     □     □     □     □     □     □     □     □     □     □     □     □     □     □     □     □     □     □     □     □     □     □     □     □     □     □     □     □     □     □     □     □     □     □     □     □     □     □     □     □     □     □     □     □     □     □     □     □     □     □     □     □     □     □     □     □     □     □     □     □     □     □     □     □     □     □     □     □     □     □     □     □     □     □     □     □     □     □     □     □     □     □     □     □     □     □     □     □     □     □     □     □     □     □     □     □     □     □     □     □     □     □     □     □     □     □     □     □     □     □     □     □     □     □     □     □     □     □     □     □     □     □     □     □     □     □     □     □     □     □     □     □     □     □     □     □     □     □     □     □     □     □     □     □     □     □     □     □     □     □     □     □     □     □     □     □     □     □     □     □     □     □     □     □     □     □     □     □     □     □     □     □     □     □     □     □     □     □     □     □     □     □     □     □     □     □     □     □     □     □     □     □     □     □     □     □     □     □     □     □     □ |  |
|--------------------------------------------------|----------------------------------------------------------------------------------------------------|--|
|                                                  | 選取目標                                                                                                    |  |
| <ul> <li>● 簡介</li> <li>● 選取目標</li> </ul>         | 選取你要安裝「EasyDots 2.0.0」軟件的磁碟。                                                                                                    |  |
| <ul> <li>安裝類型</li> <li>安裝</li> <li>摘要</li> </ul> | <b>Macintosh HD</b><br>217.16 GB 可用<br>共有 250.79 GB                                                                                                    |  |
|                                                  | 需要 30.7 MB的空間才能安裝此軟件。<br>你已選擇在磁碟「Macintosh HD」上安裝此軟件。                                                                                                    |  |
|                                                  | 返回繼續                                                                                                    |  |

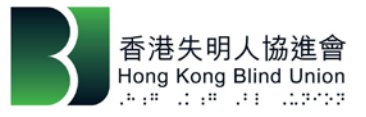

 勾選需要安裝的輸入法,可個別安裝或全部安裝,完成勾選後按"繼續"按 鈕。

Cantonese Braille IME – 廣東話點字輸入法 Associative Braille IME – 全盤點字輸入法 Simplified Cantonese IME – 簡化粵語輸入法

| •••                                                                        | 🥪 安裝「EasyDots 2.0.0」                                                                                                    |                      | <b>a</b>                          |  |
|----------------------------------------------------------------------------|----------------------------------------------------------------------------------------------------|----------------------|-----------------------------------|--|
|                                                                            | 在「Macintosh HD」執行自訂安裝                                                                                                    |                      |                                   |  |
| <ul> <li>簡介</li> <li>選取目標</li> <li>安裝類型</li> <li>安裝</li> <li>摘要</li> </ul> | <ul> <li> 套件名稱 </li> <li> ✓ Cantonese Braille IME </li> <li> ✓ Associative Braille IME </li> <li> ✓ Simplified Cantonese IME </li> </ul> | 動作<br>升級<br>安裝<br>安裝 | 大小<br>10.2 MB<br>10.5 MB<br>10 MB |  |
|                                                                            | 所需空間: 30.7 MB                                                                                                    | 剩餘:                  | 216.89 GB<br>繼續                   |  |

4. 將會彈出提示訊息,如確認要安裝,按下"繼續安裝"按鈕。

| 000                                  | 🥪 安裝「EasyDots 2.0.0」 🔒                                                    |
|--------------------------------------|---------------------------------------------------------------------------|
| <ul> <li>簡介</li> <li>選取目標</li> </ul> | 如要安裝此軟件,請關閉所有應用程式,安裝完<br>成後將登出系統。確定要現在安裝軟件嗎?<br>取消 繼續安裝 <sup>C</sup> 件的標準 |
| <ul> <li>女袋類望</li> <li>安裝</li> </ul> |                                                                           |
| ● 摘要                                 | 更改安裝位置…                                                                   |
|                                      | 返回   安裝                                                                   |

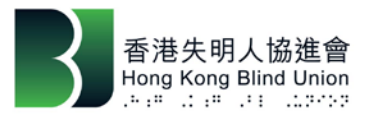

5. 安裝完成後按下"登出"按鈕登出系統。

| •••                                                                        | 🥪 安裝「EasyDots 2.0.0」              |  |
|----------------------------------------------------------------------------|-----------------------------------|--|
|                                                                            | 已成功完成安裝。                          |  |
| <ul> <li>簡介</li> <li>選取目標</li> <li>安裝類型</li> <li>安裝</li> <li>摘要</li> </ul> | <b>レロジョン</b><br>已成功安装。<br>已安裝此軟件。 |  |
|                                                                            | 請按一下「登出」來結束軟件的安裝程序。               |  |
|                                                                            | 返回 登出                             |  |

6. 重新登入系統後, 打開 "**系統偏好設定**"。

| Ś           | 預覽程式               | 檔案       | 編輯       | 顯示方式      |
|-------------|--------------------|----------|----------|-----------|
| 關           | 於此 Mac             |          |          |           |
| z           | 统偏好設定。             |          |          |           |
| Ap          | op Store…          |          |          | 1項更新      |
| 最           | 近使用過的」             | 項目       |          | •         |
| 強           | 制結束-預覽             | 程式       |          | 乙第分乙      |
| 睡<br>重<br>關 | 眠<br>新開機 …<br>機 …  |          |          |           |
| 鎖<br>登      | 定螢幕<br>出 - hong ko | ong blin | d union· | ^策Q<br>·· |

2020年8月

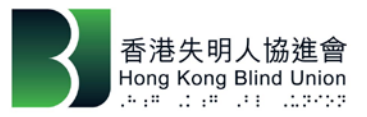

7. 選取"鍵盤"。

| •••                                   | < >                                                                                                    |                                                | 系統偏如                                                                                             | 好設定                     |                                  | Q搜尋      |         |
|---------------------------------------|----------------------------------------------------------------------------------------------------|------------------------------------------------|--------------------------------------------------------------------------------------------------|-------------------------|----------------------------------|----------|---------|
| 会<br>檢視 Apple ID                      | 香港失明<br>Apple ID、iCl<br>電話號碼                                                                                                    | 人協進會<br>oud、媒體與Ap                              | p Store                                                                                          |                         |                                  | Apple ID | 家人共享    |
| File<br>New<br>Onp<br>一般<br>互聯網<br>帳户 | 桌面與螢幕<br>保護程式<br>用户與群組                                                                                                    | ouro<br>Dock<br>輔助使用                           | <b>注</b><br>指揮中心<br>登 幕使用時間                                                                      | Siri<br>Giri<br>延伸功能    | Spotlight<br>Spotlight<br>安全性與私隱 | 語言與地區    | 通知      |
| (1)<br>軟件更新<br>願示器                    | <ul><li>網絡</li><li>●</li><li>●<th><ul><li>     藍牙 </li><li>     田期奥時間 </li></ul></th><th><ul> <li>         登音         </li> <li>         公司         </li> <li>         公司     </li> </ul></th><th>打印機與<br/>掃描器<br/>砂<br/>時光機</th><th>鍵盤<br/>鍵盤<br/><b>反動</b>磁碟</th><th>觸控式軌跡板</th><th>。<br/>滑鼠</th></li></ul> | <ul><li>     藍牙 </li><li>     田期奥時間 </li></ul> | <ul> <li>         登音         </li> <li>         公司         </li> <li>         公司     </li> </ul> | 打印機與<br>掃描器<br>砂<br>時光機 | 鍵盤<br>鍵盤<br><b>反動</b> 磁碟         | 觸控式軌跡板   | 。<br>滑鼠 |

8. 選取"輸入方式"分頁,按左下方"+"按鈕新增所需輸入法。

|                                                                                        | 鍵盤                                                                                                    | Q 搜尋                                                      |
|----------------------------------------------------------------------------------------|----------------------------------------------------------------------------------------------------|-----------------------------------------------------------|
|                                                                                        | 鍵盤 文字 快捷鍵 輸入方式                                                                                                    | 聽寫                                                        |
| · 繁體拼音                                                                                 |                                                                                                    |                                                           |
| <ul> <li>雙 繁體雙拼</li> <li>■ 美國</li> <li>&gt; ) 廣東話速成</li> <li>(證) 廣東話筆劃     </li> </ul> | • 1 2 3 4 5 6<br>q w e r t y<br>a s d f g<br>z x c v b                                                                                       | 7 8 9 0 - =<br>/ u i o p [] `<br>h j k l ; '<br>n m , ° / |
|                                                                                        | <ul> <li>候選字視窗:</li> <li>方向: 水平</li> <li>字體大小: 16</li> <li>✓ 顯示關聯字</li> </ul>                                                                | ©<br>⊙                                                    |
| + -                                                                                    | <ul> <li>         在選單列中顯示輸入法選單         <ul> <li>使用大寫鎖定鍵來切換「美國」<br/>按住來啟用全部大寫。         </li> <li>自動切換至文件的輸入方式         </li> </ul> </li> </ul> | 及目前輸入法                                                    |
|                                                                                        |                                                                                                    | 設定藍牙鍵盤… ?                                                 |

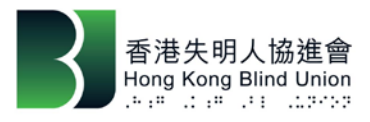

9. 選取所需輸入法後按下"加入"按鈕。

|            | 繁體中文                  | AssociativeBraille               |
|------------|-----------------------|----------------------------------|
| <b>m</b> 1 | 繁體廣東話                 | CantoneseBraille                 |
|            | 英文                    | SimplifiedCantonese              |
|            | 簡體中文                  | 注注注音                             |
| 速          |                       | 倉倉頡                              |
|            | 工具共义                  | 注 倚天注音                           |
|            | 工庫受入                  | 速 速成                             |
|            | <b>开</b> 夜入<br>四古麻柳成立 |                                  |
|            | 口立                    | <u>` 1 2 3 4 5 6 7 8 9 0 - =</u> |
|            | 口义                    | q w e r t y u i o p [ ] \        |
|            | 毛利义                   | asdignjki;<br>zxcvbnm./          |
|            | 北隆米又                  |                                  |
|            |                       |                                  |
| _          | Q 搜尋                  | 取消 加入                            |
| + -        | -                     | 仕选里列屮顯示輸入法選里                     |
|            |                       | 1 使用大寫鎖定鍵來切換「美國」及目前輸入法           |
|            |                       | 按住來啟用全部大寫。                       |

10. 完成後會在輸入法欄顯示已加入的輸入法。

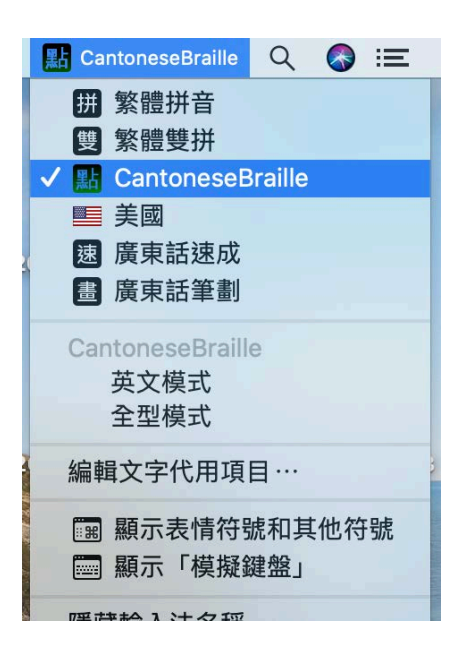

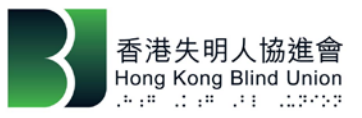

11.第一次使用點寫易輸入法會彈出 "安全性與私隱" 設定提示,按下 "開啟 系統偏好設定" 按鈕。

|   | 「輔助使用」取用(事件)                                                                   |
|---|--------------------------------------------------------------------------------|
|   | 「CantoneseBraille」要使用輔助使用功能來控制這<br>部電腦。<br>在「系統偏好設定」的「安全性與私隱」偏好設定中授權<br>此應用程式。 |
| ? | 開啟系統偏好設定 拒絕                                                                    |

12.按左下角的解鎖圖像(須輸入管理者的密碼),勾選點寫易輸入法。

| ••• <> ==    | 安全性與私隱               | Q. 搜尋           |
|--------------|----------------------|-----------------|
|              | 一般 檔案保險箱 防火牆 私隱      |                 |
| <b>龙</b> 醛争坦 | 允許下列App控制你的電腦。       |                 |
| 修 相片         |                      |                 |
| <b>国</b> 攝影機 | AEServer             |                 |
| 山山 咪高風       | 🔽 🙀 Cantonese Braill | le Input Method |
| ••••• 語音辨識   |                      |                 |
| 前助使用         |                      |                 |
| 輸入監察         | + -                  |                 |
| 完整磁碟取用       |                      |                 |
| 檔案與資料夾       |                      |                 |
|              |                      |                 |
| 按一下鎖以防止進一步更改 | . •                  | 進階… ?           |

註:如在點寫易點字選項列表顯示無法使用點字鍵盤,請確認已在 "安全性與 私隱", "私隱", "輔助使用"中已勾選所安裝的輸入法,再重新登入系統 即可。

如有任何疑問, 歡迎致電無障礙數碼科技中心 27095559 查詢。